ホームページで手続きを選択し、電子申請システムにアクセス
 利用者登録せずに申し込むか、ログインするかを選択

| 利用者ログイン |                        |  |
|---------|------------------------|--|
| 手続き名    | 狩猟免許試験 手数料納付 (〇〇〇〇事務所) |  |
| 受付時期    | 2025年4月1日0時00分~        |  |
| Г       | 利用者登録せずに申し込む方はこちら >    |  |

メールアドレスを変更した場合は、ログイン後、利用者情報のメールアドレスを変更ください。

パスワードを忘れた場合、「パスワードを忘れた場合はこちら」より再設定してください。

| 利用者ID(メールアドレス) |                        |
|----------------|------------------------|
|                |                        |
| パスワード          |                        |
|                |                        |
|                | <u>パスワードを忘れた場合はこちら</u> |
| ログイン >         |                        |

#### 2 利用規約を確認の上、「同意する」 を選択

手続き申込

<u>ホーム</u> > 利用者ログイン > 手続き説明

メールアドレス

| 手続き説明  |                                                                                                    |                   |
|--------|----------------------------------------------------------------------------------------------------|-------------------|
| 手続き名   | 狩猟免許試験 手数料納付 (〇〇〇〇事務所)                                                                                                    | 大 お気に入り登録         |
| 説明     | 狩猟免許試験申請手続を行った方が支払を行うことができます。<br>なお、支払可能な決済手段はPay-easy、クレジットカード、PayPay、LINEPay、<br>天 Edy、モバイル Suica、コンビニ現金払い(セブンイレブン、ローソン、ファミ<br>ニストップ、セイコーマート)となります。<br>※コンビニ現金払いは令和6(2024)年11月から開始となります。 | メルペイ、楽<br>リーマート、ミ |
| 受付時期   | 2025年4月1日0時00分~                                                                                                    |                   |
|        |                                                                                                    |                   |
| 問い合わせ先 |                                                                                                    |                   |
| 電話番号   | 0123-45-6789                                                                                                    |                   |
| FAX番号  |                                                                                                    |                   |

| <利用規約>                                                                                                    |   |
|----------------------------------------------------------------------------------------------------|---|
| 栃木県電子申請システム利用規約                                                                                                    |   |
| 1 目的                                                                                                    |   |
| この規約は、栃木県電子申請システム(以下「本システム」といいます。)を利用して栃木県に対し、インターネットを通じて申請・届出及<br>び講座・イベント申込みを行う場合の手続きについて必要な事項を定めるものです。                                                                                                    |   |
| 2 利用規約の同意                                                                                                    |   |
| 本システムを利用して申請・届出等手続を行うためには、この規約に同意していただくことが必要です。このことを前提に、栃木県は本シス<br>テムのサービスを提供します。本システムをご利用された方は、この規約に同意されたものとみなします。何らかの理由によりこの規約に同意<br>することができない場合は、本システムをご利用いただくことができません。なお、閲覧のみについても、この規約に同意されたものとみなし<br>ます | Ŧ |
| 「同意する」ボタンをクリックすることにより、この説明に同意いただけたものとみなします。                                                                                                    |   |
| 上記をご理解いただけましたら、同意して進んでください。                                                                                                    |   |
| 一覧へ戻る       同意する       >                                                                                                    |   |

### 3 メールアドレスを入力し、「完了する」を選択

| ホーム | <b>ナルビー だ</b><br>> 利用者ログイン > 手続き説明 > 利用者ID入力                                                                                                    |
|-----|----------------------------------------------------------------------------------------------------|
|     |                                                                                                    |
|     | 利用者ID入力                                                                                                    |
| 狩   | 鼡免許試験 手数料納付(○○○○事務所)                                                                                                    |
|     | 連絡がとれるメールアドレスを入力してください。<br>入力が完了いたしましたら、アドレスに申込園面のURLを記載したメールを送信します。<br>URLにアクセスし、残りの情報を入力して登録を完了させてください。<br>また、迷惑メール対策等を行っている場合には、「pref-tochigi@test.e-tumo.jp」からのメール受信が可能な設定に変更してください。<br>上記の対策を行っても、申込園面のURLを記載したメールが返信されて来ない場合には、別のメールアドレスを使用して申込を行ってください。<br>なお、送信元のメールアドレスに返信しても問い合わせには対応できません。<br>最後に、携帯電話のメールでは、初期設定でURLリンク付きメールを拒否する設定をされている場合がございますので、その場合も同様にメール<br>受信が可能な設定に変更してください。 |
|     | 連絡先メールアトレスを入力してくたさい。                                                                                                    |
|     | 連絡先メールアドレスを入力してくたさい。<br>メールアドレス 必須                                                                                                    |
| ľ   | 連絡先メールアドレスを入力してくたさい。<br>メールアドレス 必須                                                                                                    |
|     | 連絡先メールアドレスを入力してくたさい。<br>メールアドレス 必須<br>メールアドレス (確認用) 必須                                                                                                    |
|     | 連絡先メールアドレスを入力してください。<br>メールアドレス 必須<br>メールアドレス (確認用) 必須                                                                                                    |

4 「連絡先アドレス確認メール」(自動配信)が届くので、本文記載の URL にアクセスする

| 【連絡先アドレス確認メール】                                                                                                    |                              |                             |
|----------------------------------------------------------------------------------------------------|------------------------------|-----------------------------|
| 差出人:     pref-tochigi@test.e-tumo.jp       宛先:                                                                                                    | ※  付箋                        | <u>その他の機能</u>               |
| 栃木県電子申請システム                                                                                                    |                              |                             |
|                                                                                                    |                              |                             |
| 手続き名:                                                                                                    |                              |                             |
| 狩猟免許試験 手数料納付(〇〇〇〇事務所)                                                                                                    |                              |                             |
| の申込画面へのURLをお届けします。                                                                                                    |                              |                             |
|                                                                                                    |                              |                             |
| ◆パソコン、スマートフォンはこちらから<br>https://test.e-tumo.jp/pref-tochigi-u/offer/completeSendMail_gotoOffer?completeSen<br>g=5363#=0&t=1747396625014&user=gunjik1901%40pref.tochigi.lg.jp&id=6c34<br>8664fe660c | dMailForm.te<br>11dcb567a3a4 | <u>mplateSe</u><br>17b8c5be |
|                                                                                                    |                              |                             |
| 上記のURLにアクセスして申込を行ってください。                                                                                                    |                              |                             |
| 問い合わせ先                                                                                                    |                              |                             |
|                                                                                                    |                              |                             |
| 電話:0123-45-6789                                                                                                    |                              |                             |

5 手続き申込画面が表示されるため、各項目に入力し、「確認へ進む」を選択

| 住所必須                                                                                                    |
|----------------------------------------------------------------------------------------------------|
| 郵便番号 3200027 住所検索                                                                                                    |
| 住所必須                                                                                                    |
| 住所 栃木県宇都宮市塙田1-12-21                                                                                                    |
| 電話番号「必須」                                                                                                    |
| 電話番号 0286233261                                                                                                    |
| メールアドレス 必須                                                                                                    |
| メールアドレス shizen-kankyou@pref.tochigi.lg.jp                                                                                                    |
| 申請を行う手続を選択してください。 必須                                                                                                    |
| 狩猟免許試験申請(一般)【1種類】(5,200円) 🗸                                                                                                    |
| 納付情報                                                                                                    |
|                                                                                                    |
| 納付額。必須                                                                                                    |
| 納付方法は、クレジットカード、PayPay、メルペイネット決済、楽天Edy、モバイル楽天Edy、モバイルSuica、Apple<br>Pay、Pay-easy、コンビニ決済から選択できます。<br>お支払いして頂く期日は、手続きの担当課による審査後に確定されます。<br>審査後、申込内容照会からお支払い期日をご確認ください。<br>自動計算式のため入力不要です。<br>¥ 5200 |
| <b>確認へ進む</b> >                                                                                                    |

# 手続き申込

<u>ホーム</u> > 申込 > 申込確認

#### 申込確認

## まだ申込みは完了していません。

※下記内容でよろしければ「申込む」ボタンを、修正する場合は「入力へ戻る」ボタンを押してください。

狩猟免許試験 手数料納付(〇〇〇〇事務所)

| 申請者情報                 |                                                                                                    |  |
|-----------------------|----------------------------------------------------------------------------------------------------|--|
| 氏名(フリガナ)              | トチギタロウ                                                                                                    |  |
| 氏名                    | 栃木 太郎                                                                                                    |  |
| 住所                    | 3200027                                                                                                    |  |
| 住所                    | 栃木県宇都宮市塙田1-12-21                                                                                                    |  |
| 電話番号                  | 0286233261                                                                                                    |  |
| メールアドレス               | shizen-kankyou@pref.tochigi.lg.jp                                                                                    |  |
| 申請を行う手続を選択してく<br>ださい。 | 狩猟免許試験申請(一般)【1種類】(5,200円)                                                                                            |  |
| 納付情報                  |                                                                                                    |  |
| 納付額                   | 納付方法は、 クレジットカード、 PayPay、 メルペイネット決済、 楽天Edy、<br>モバイル楽天Edy、 モバイルSuica、 Apple Pay、 Pay-easy、 コンビニ決済 から選択できます。<br>¥ 5,200 |  |
| <                     | 入力へ戻る 申込む >                                                                                                    |  |

#### 7 整理番号及びパスワードが表示されるため保存する(メールでも送付されます) ※支払いを行う際に整理番号・パスワードが必要です

手続き申込

<u>ホーム</u> > 申込 > 申込確認 > 申込完了

申込完了

申し込みが完了しました。この後申し込み完了通知メールが送付されますので確認をお願いします。

## 申込みが完了しました。

下記の整理番号 とパスワード を記載したメールを送信しました。

メールアドレスが誤っていたり、フィルタ等を設定されている場合、 メールが届かない可能性がございます。

| 整理番号  | 583358996401 |
|-------|--------------|
| パスワード | b6UaRCBj9s   |

整理番号 とパスワードは、今後申込状況を確認する際に必要となる大切な番号です。 特にパスワードは他人に知られないように保管してください。

なお、内容に不備がある場合は別途メール、または、お電話にてご連絡を差し上げる事があります。

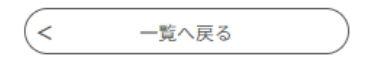

8 職員が受理の処理を行った後、「申込完了通知メール」が届くので、記載の URL にアクセスする

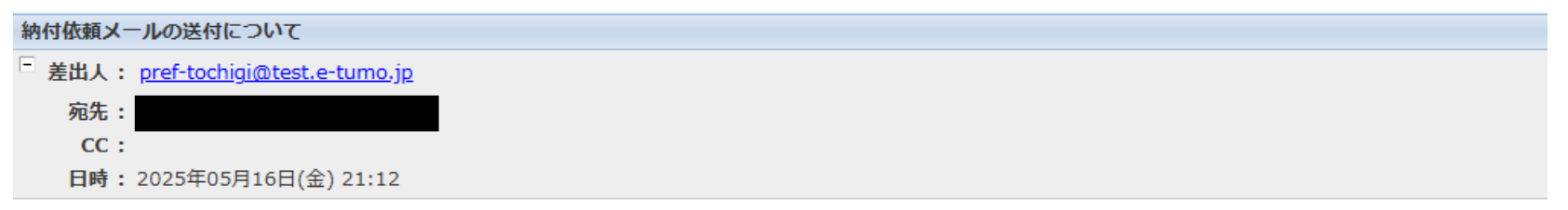

栃木県電子申請システム

手続き名:

狩猟免許試験 手数料納付 (〇〇〇〇事務所)

整理番号:583358996401

申込を受理しました。 続けて以下の手順のとおり支払をお願いします。

1 URLをクリックして電子申請システムのページに進み、「申込内容照会」を選択してください。 https://~~~~~~~~~

2 本メールに記載されている登理台方とハスワートを入力してください。

3 申込詳細画面へ進みますので、「納付情報 オンライン決済」の「SBペイメントでお支払い」を選択してください。

4 支払い方法の選択に進みますので、御希望の支払方法で支払手続をお願いします。

9 「申込状況の確認」を選択

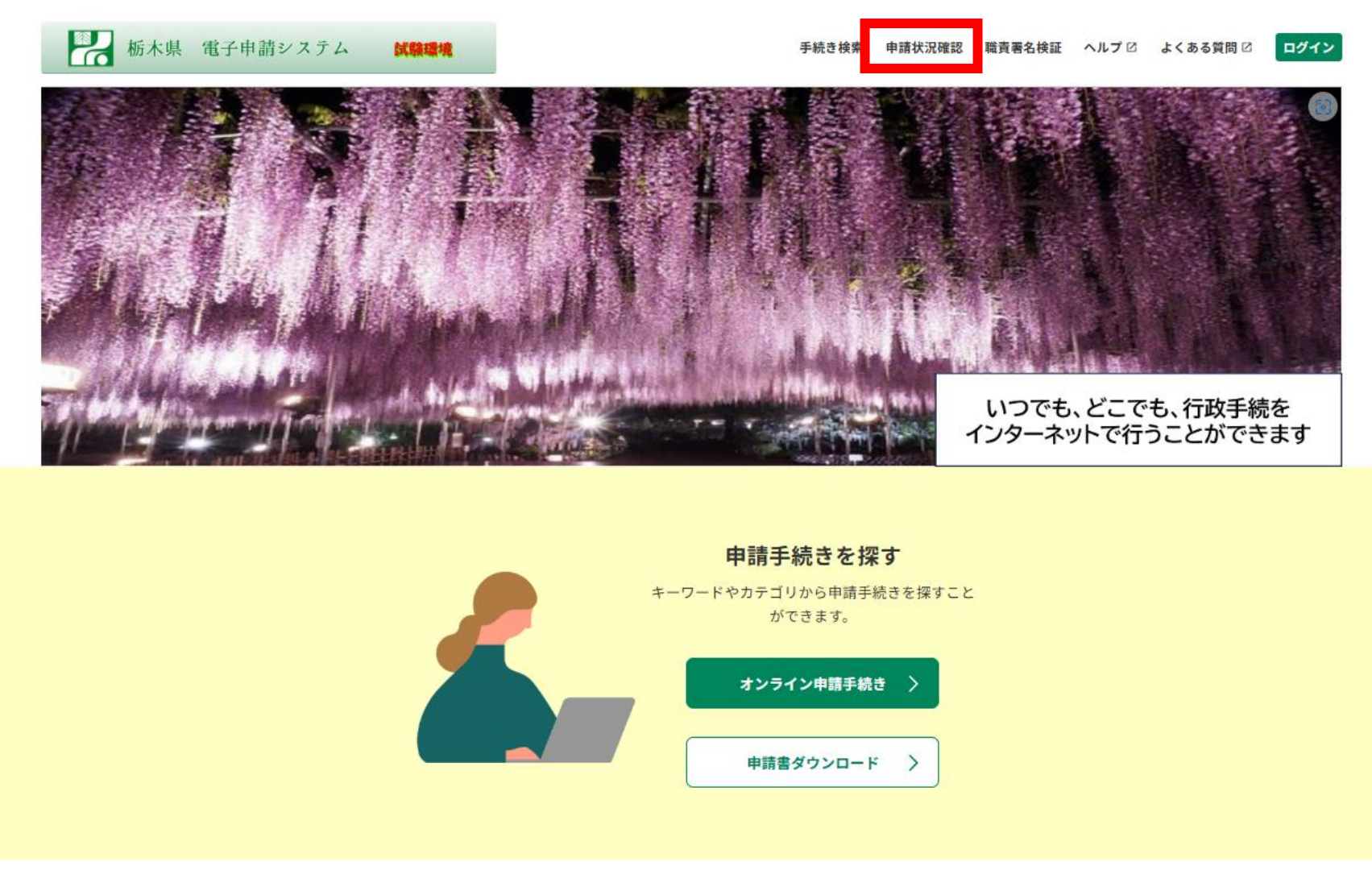

オンラインで申請手続き・申請状況を確認する

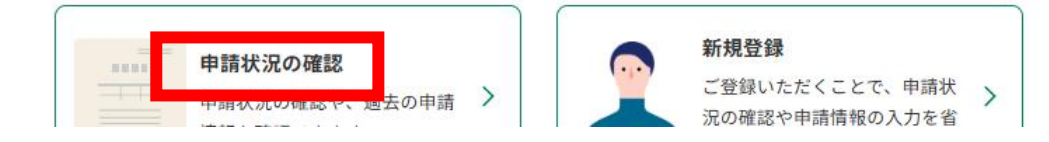

|         | 申込内容照会                                                                                                    |
|---------|----------------------------------------------------------------------------------------------------|
| <u></u> | <u>ム</u> > 申込照会                                                                                                    |
|         | 申込照会                                                                                                    |
|         | <b>申込完了画面、通知メールに記載された</b><br>整理番号、パスワードをご入力ください。<br>整理番号は半角数字、パスワードは半角英数字(英字:大文字・小文字)で入力して下さい。<br>前後にスペースが入ると正しく認識されず、照会できませんのでご注意ください。<br>ログイン後に申込を行われた方は、ログインしていただくと、 整理番号やパスワードを使用せずに照会できます。 |
| [       | 整理番号                                                                                                    |
|         | 583358996401                                                                                                    |
|         | パスワード                                                                                                    |
|         |                                                                                                    |
|         | 照会する >                                                                                                    |

#### 11 「SB ペイメントでお支払いされる方はこちら」を選択

# 申込内容照会

<u>ホーム</u> > 申込照会 > 申込詳細

| 申込詳細 |                                            |
|------|--------------------------------------------|
|      |                                            |
| 手続き名 | 狩猟免許試験 手数料納付(〇〇〇〇)事務所)                     |
| 整理番号 | 583358996401                               |
| 処理状況 | 完了                                         |
| 処理履歴 | 2025年5月16日21時12分 受理<br>2025年5月16日21時11分 申込 |

| 納付情報    | 最新データ表示                                                                                                    |
|---------|----------------------------------------------------------------------------------------------------|
| オンライン決済 | SBペイメントで<br>お支払いされる方はこちら                                                                                                    |
| 支払可能期限  | 2025年05月30日                                                                                                    |
| 納付額     | ¥5,200                                                                                                    |
| 納付済額    |                                                                                                    |
| 納付状況    | 未払い<br>お支払いから納付状況の反映までに時間がかかる場合があります。<br>納付状況が変わらない場合は、時間をおいて再度ご確認ください。<br>※最新の納付情報を確認する場合は、「最新データ表示」ボタンを押してください。<br>1時間以上納付状況が変わらない場合は、<br>お手数ですが画面下部に記載の問合わせ先までご連絡をお願いします。 |
| 納付日     |                                                                                                    |

#### 伝達事項

| 日時          | 内容 |  |
|-------------|----|--|
| 伝達事項はありません。 |    |  |

\_

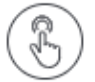

### 支払い方法を選択してください

| クレジットカード       | > |
|----------------|---|
| PayPay         | > |
| メルペイネット決済      | > |
| 楽天Edy          | > |
| モバイルSuica      | > |
| Pay-easy(ペイジー) | > |
| コンビニ支払い        | > |